# KN@WLEDGELINK

Warning: **ONLY** use these steps for PDFs, or external vendor content (HealthStream, Elsevier). For other content, please use the steps in <u>Upload Content via Content Controller</u>.

#### Prior to uploading content, please be sure that the following steps have been completed:

- To create a new item/course, refer to <u>How to Create an Online Item</u>.
- To publish your content using Articulate, refer to Publishing Articulate 360 Courses in Knowledge Link.

#### To continue, refer to the sections below:

| Section |                                   | Description                                                                |  |  |  |
|---------|-----------------------------------|----------------------------------------------------------------------------|--|--|--|
| A.      | Upload Content to Knowledge Link  | Upload the content file (PDF or external vendor) to Knowledge<br>Link.     |  |  |  |
| Β.      | Attach Content Object to a Course | Attach the content object to your course in Knowledge Link.                |  |  |  |
| C.      | Revise the Course and Content     | Use these steps if existing content in Knowledge Link needs to be revised. |  |  |  |

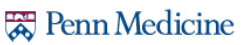

# **Upload Content to Knowledge Link**

Before beginning, rename your file using Knowledge Link naming conventions. For example, if the item ID is "HS.\_\_\_\_\_.ITEM.\_\_\_\_" then your filename should be "HS.\_\_\_\_\_.zip" (or ".pdf").

- 1. Log into Knowledge Link and go to Learning Administration.
- 2. Go to **Content > Import Content**.
- 3. Select Add New Content. Only use "Add New Content" option. Other options are not recommended.
- 4. Click Next.

| Learning Administration         |                                                                                                |
|---------------------------------|------------------------------------------------------------------------------------------------|
| Menu Recents                    | Import Content Help                                                                            |
| Search Q ↑- ↓≣                  | > Step 1                                                                                       |
| Home                            | Step 1:Select Action                                                                           |
| > Manage User Learning          | 4 Next                                                                                         |
| > Learning Activities           | Add New Content                                                                                |
| ✓ Content                       | Add Content for an Existing item                                                               |
| Import Content 2                | Replace Content for an Existing Item     Each building of Offling Content for an Existing Item |
| Content Packages                | C Enable Mobile of Online Content for an Existing rem                                          |
| Content Objects                 |                                                                                                |
| Open Content Network            |                                                                                                |
| Activate/Deactivate OCN Courses |                                                                                                |

5. Click Browse, select the file, click Open, and then click Next.

| Import Content                                                                                                    |                                                                                                    |
|----------------------------------------------------------------------------------------------------|----------------------------------------------------------------------------------------------------|
| > Step 2                                                                                                    |                                                                                                    |
| Step 2: Select Files                                                                                                    |                                                                                                    |
| Select files that you would like to import as content. Any SCORM or AICC files must be in a .zip format. Other files may be in<br>any of the following formats: *.zip;*.pdf;*.doc;*.doc,*.tfr;*.html;*.html;*.xis;*.zisx;*.pdf;*.pdb                                                                                                    |                                                                                                    |
| Previous Next                                                                                                    |                                                                                                    |
| Required Fields     Gontent Fiel(s):     Browse                                                                                                    |                                                                                                    |
|                                                                                                    |                                                                                                    |
| Organize 🔻 New folder 🛛 🕄 🔿                                                                                                    |                                                                                                    |
| SAP-Successfactors * Name<br>Content (Attestations)<br>Desktop<br>Downloads<br>Training                                                                                                    | [                                                                                                    |
| OneDrive - Penn Medicine           Image: Penn Medicine         Image: Penn Medicine                                                                                                    | > Step 2                                                                                                    |
| 💻 This PC                                                                                                    | Step 2: Select Files                                                                                                    |
| 🧊 3D Objects                                                                                                    | Select files that you would like to import as content. Any SCORM or AICC files must be in a .zip format. Other files may be in<br>any of the following formats: ".zip;".pdf;".doc;".doc,x".rtf;".html;".html;".html;".kis;".xis;xi".ptf;".pptx |
| Image: Second second second | * = Required Fields Content Fiel(s): Browse Class 60                                                                                                    |
|                                                                                                    | HS 20000 COBJ UPLOAD CONTENT.zip 62.95 KB X                                                                                                    |
|                                                                                                    | Next                                                                                                    |

- 6. Complete the Content section.
  - A. Select "iContent" as the Server Location.
  - B. Update the **Domain ID** to UPHS.
  - C. For **Content Package ID**, enter the Content Object ID (same as filename minus the extension).
  - D. (Optional) If the content is mobile-ready, click the checkbox to **Enable mobile access for all content**.
  - E. <u>For PDF files only</u>, click the checkbox "Apply AICC wrapper to any non-AICC/SCORM content." *This will allow the user to click "Attest" and get credit for viewing the PDF.*
  - F. Click Import Files.

| Import Conten                                                                  | lt Help                                                                                                    |
|--------------------------------------------------------------------------------|----------------------------------------------------------------------------------------------------|
| > Step 3                                                                       |                                                                                                    |
| Step 3: Configure                                                              | Content and Item Settings                                                                                                    |
|                                                                                | Previous Import Files                                                                                                    |
| * = Required Fields                                                            |                                                                                                    |
| Content                                                                        |                                                                                                    |
| The system will create a<br>content package ID. If y<br>aach content package h | a new content package for each file that you upload. If you upload one file, then you must provide a unique<br>ou upload multiple files, you can provide a prefix, the system appends a number to the prefix to ensure that<br>has a unique ID.                                                  |
| Deploy Content:                                                                | ✓ Deploy content to server                                                                                                    |
| * Server Location:                                                             | iContent V                                                                                                    |
| * Security Domain<br>ID:                                                       | Q UPHS B                                                                                                    |
| Content Package ID:                                                            | HS.20000.COBJ.UPLOADCONTENT                                                                                                    |
| Mobile access:                                                                 | Enable mobile access for all content     If checked, mobile access will be enabled for all content objects are the imported files. To add a different file     for mobile access, edit the content objects after import.                                                                         |
| Offline access:                                                                | Enable offline player download     If checked, offline access will be enabled for all content objects using the imported files. Please note that the     AICC Wrapper is not supported in Offline Player. To add a different file for offline access, edit the content     objects after import. |
| Use AICC Wrapper                                                               | Apply AICC wrapper to any non-AICC/SCORM content                                                                                                    |
| Special Instructions:                                                          |                                                                                                    |
| tems                                                                           |                                                                                                    |
| Create a new Lear                                                              | ning item for each content package.                                                                                                    |
|                                                                                | Provinue Import Files                                                                                                    |

- 7. The content package(s) will be validated. *If the file does not pass validation, consult with your lead KL administrator.*
- 8. Click the "Edit Content Object IDs" icon.

| Status  | Zip File Name                   | Content Package | Item | Reason | Edit Content Object IDs |
|---------|---------------------------------|-----------------|------|--------|-------------------------|
| Success | HS.20000.COBJ.UPLOADCONTENT.zip | )               |      |        |                         |

- 9. Delete the existing content object ID and type a new content object ID, then click Apply Changes.
  - The content object ID should be the same as the content package ID in step 6C.
  - The "Title" and "Launch URL" are shown for informational purposes only.

| Import Content              |                           |                                                                                                    |
|-----------------------------|---------------------------|----------------------------------------------------------------------------------------------------|
| > Import Summary            |                           |                                                                                                    |
| Edit Content Object IDs     |                           |                                                                                                    |
| Content Object ID           | Title                     | Launch URL                                                                                                    |
| HS.20000.COBJ.UPLOADCONTENT | Course<br>Object<br>title | /learning/user/onlineaccess/icontent.do?<br>Course=CUSTOM&url=/self-<br>managed/production/HS.20000.COBJ.UPLOADCONTENT/SB0072<br>Account Maintenance for SB0 Customer Service and Self Pay<br>Follow Up.htm |
|                             |                           | Apply Changes Close                                                                                                    |

10. Then click **Schedule Job**.

| Impor      | t Content                                 |                        |         |                     | Help                    |
|------------|-------------------------------------------|------------------------|---------|---------------------|-------------------------|
| > Import S | Summary                                   |                        |         |                     |                         |
| Import     | Summary                                   |                        |         |                     |                         |
| The valid  | ation was successful, please click on Sch | edule Job to start the | e deplo | yment process.      |                         |
| Status     | Zip File Name                             | Content Package        | Item    | Reason to Highlight | Edit Content Object IDs |
| Success    | HS.20000.COBJ.UPLOADCONTENT.zip           | 1                      |         |                     |                         |
|            |                                           |                        |         | Schedu              | ule Job Cancel          |

11. Choose the option to run the job immediately or schedule it for a specific date and time, choose whether or not to be notified via email, and then click **Finish**.

| Content Import                                                                                                    |                                                                                                    |  |  |  |  |  |  |
|----------------------------------------------------------------------------------------------------|----------------------------------------------------------------------------------------------------|--|--|--|--|--|--|
| > Content Import > Schedule Background Job                                                                                                    |                                                                                                    |  |  |  |  |  |  |
| Schedule Background Job                                                                                                    |                                                                                                    |  |  |  |  |  |  |
| The action you are trying to perform could take a long ti<br>Please complete the following information if you want th<br>email upon completion, please select "Notify via email u | me to complete. This action must be scheduled to run in the background.<br>is action to run at a specific date and time. If you choose to be notified by<br>pon completion" checkbox and specify an email address. |  |  |  |  |  |  |
| <ul> <li>Run this job immediately, if allowable.</li> </ul>                                                                                                    |                                                                                                    |  |  |  |  |  |  |
| Schedule this job to be executed on: View                                                                                                    | Available Time Slots                                                                                                    |  |  |  |  |  |  |
| > Date: mm (MM/DD/YYYY)                                                                                                    |                                                                                                    |  |  |  |  |  |  |
| Time:                                                                                                    |                                                                                                    |  |  |  |  |  |  |
| AM/PM)                                                                                                    |                                                                                                    |  |  |  |  |  |  |
| Time Zone:                                                                                                    | Ŧ                                                                                                    |  |  |  |  |  |  |
| Job Description:                                                                                                    |                                                                                                    |  |  |  |  |  |  |
|                                                                                                    |                                                                                                    |  |  |  |  |  |  |
| Notify via email upon completion                                                                                                    |                                                                                                    |  |  |  |  |  |  |
| Email:                                                                                                    |                                                                                                    |  |  |  |  |  |  |
|                                                                                                    | Reset                                                                                                    |  |  |  |  |  |  |

- 12. Once the process has finished, open the content object and edit the Title and Description.
  - A. Go to **Content > Content Objects**, search for the content object ID and open it.
  - B. Update the Title and Description as needed and click **Apply Changes**. *You will not get a confirmation, but the title and description will be updated after you click Apply Changes*.

| Learning Administration         |                                                             |
|---------------------------------|-------------------------------------------------------------|
| Menu Recents                    | Content Objects   Search   Add New   🚱                      |
| Search Q ↑ <sup>−</sup> ↓≣      | > Search > Search Results > Edit Summary                    |
| Home                            | Content Object ID: HS.20000.COBJ.UPLOADCONTENT              |
| > Manage User Learning          | Supprov Laurah Mathad Objective ALCC Support Cross Security |
| > Learning Activities           | Edit the Content Object                                     |
| ✓ Content                       | * = Required Fields                                         |
| Import Content                  | Apply Changes Reset Copy Content Object Delete              |
| Content Packages                |                                                             |
| Content Objects                 | * Irtle: Upload Content                                     |
| Open Content Network            | Build User: Build Company:                                  |
| Activate/Deactivate OCN Courses | Build Location:                                             |
| Assessments                     | Build Date: mm                                              |
| Question Library                | Content Object is active                                    |
| Question Import/Export          | Description: Upload Content Description                     |
| Objectives                      |                                                             |
| Tasks                           | Developer Tool: SCORM                                       |
| Surveys                         | Mastery Score:                                              |
| Document Links                  | Apply Changes Reset Copy Content Object Delete              |
| Questions (Legacy)              |                                                             |

NOTE: For the end user, the Title and Description appear on the content structure page. See example below.

| ← <sup>Back</sup><br>Online | Content Structure                                                                                                    | 0 |
|-----------------------------|----------------------------------------------------------------------------------------------------|---|
|                             | PennforPeople Employee Training (%)<br>COURSE HS.30005.ITEM.PFPEMP<br>Revision: 1 - 8/31/2020 09:11 AM Eastern Time<br>content object title<br>content object description                    |   |
|                             | Employee Overview     [6 minutes] Learn about Pennfor People.     Content object title     Content object description     [2 minutes] Learn how to add a credential to an employee's record. | - |

NOTE: If working with **Elsevier or HealthStream** content, additional changes are needed. Continue to the next step for IMPORTANT changes.

#### 13. ONLY if the content is from an external vendor (Elsevier, HealthStream):

Click Launch Method, then copy the Offline Filename field to the Content URL field. Then click Apply Changes.

|                                          |             | Content Objects                            |           |                            |                        |                          | Search   Add New   😡                |
|------------------------------------------|-------------|--------------------------------------------|-----------|----------------------------|------------------------|--------------------------|-------------------------------------|
|                                          |             | > Search > Search Results > E              | dit Launc | h Method                   |                        |                          |                                     |
|                                          |             | Content Object ID:<br>Title.               | 1         | 112. (1997)<br>113. (1997) | rijan i<br>Draganija ( | 1 Append Task            |                                     |
|                                          |             | Summary Launch Me                          | thod      | Objectives                 | AICC Support           | Cross Security<br>Domain |                                     |
|                                          |             | Edit the Launch Met                        | hod fo    | r the Con                  | tent Object            |                          |                                     |
|                                          |             |                                            |           |                            |                        |                          | Apply Changes Reset                 |
|                                          |             | $\bigcirc$ Content Player $\bigcirc$ Docum | ient Type |                            | Browser O SCOR         |                          | 2004 O SCORM 2004 4Ed.              |
|                                          |             | Content Parameters                         |           |                            |                        |                          |                                     |
|                                          |             | Note: The parameters need to               | o be URI  | encoded whe                | en containing foreig   | n and special char       | acters.                             |
|                                          |             | Content Player (For Conten                 | t Player  | Launch Meth                | od Only):              |                          |                                     |
| B                                        |             | e                                          | <b>\</b>  |                            |                        |                          |                                     |
|                                          |             | Use AICC Wrapper:                          |           |                            |                        |                          |                                     |
| Delete Content URL<br>and conv/paste the |             | Content URL:                               | /learni   | ng/user/onlinea            | ccess/icontent.do?C    | ourse=CUSTOM&ur          | l=/self-managed/production/HS.11000 |
| Offline Filename into                    | $\subseteq$ | Offline Filename:                          | https:/   | /contentplayer.e           | Isevierperformancen    | nanager.com/KDSC         | onnect/Launcher.aspx?CID=187315&    |
| the Content URL field                    |             | Parameters:                                |           |                            |                        |                          |                                     |
|                                          |             | Enable Mobile Access:                      |           |                            |                        |                          |                                     |
|                                          |             | Mobile Filename:                           |           |                            |                        |                          |                                     |
|                                          |             |                                            |           |                            |                        | С                        | Apply Changes Reset                 |

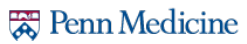

### **Attach Content Object to a Course**

1. Open the Item in Knowledge Link and click on the **Online Content** tab.

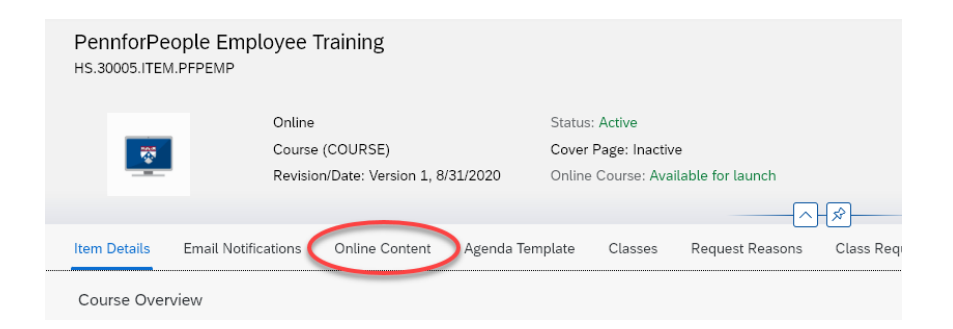

2. Click the down arrow (or click the "Root" ellipsis) and select Add Content Object.

| /pe               |
|-------------------|
| ()                |
| Content Object 💙  |
| Content Package > |
| Assessment        |
| te Folder         |
| ove               |
|                   |

NOTE: If the options above do not appear, then content changes have been locked. In this case you should revise your course. Please consult "<u>Revise the Course and Content</u>" for more information.

3. Enter the **Content Object ID** and **Object Title**, then click **OK**.

| Add Content Object          |
|-----------------------------|
| *Content Object             |
| HS.20000.COBJ.UPLOADCONTENT |
| *Object Title               |
| Upload Content              |
| OK Cancel                   |

If you do not know the Content Object ID, click the search icon (  $\square$  ) to search for the content.

4. If you need to add additional content objects, repeat steps 2-3.

- 5. Update the Online Content Settings
  - A. Click the gear (<sup>3</sup>) to open Online Content Settings.
  - B. On the "Launch" tab, turn on **Content is available for launch**.
  - C. If there is only <u>one content object</u>, turn on Automatically launch content....

| le                                 |                                                 |                                                                        | Cont         | ent ID                                | Content Type          |  |
|------------------------------------|-------------------------------------------------|------------------------------------------------------------------------|--------------|---------------------------------------|-----------------------|--|
| Unline Content Settings            |                                                 |                                                                        |              |                                       |                       |  |
| Launch Course Progression Completi | ion Objectives                                  |                                                                        | B            |                                       |                       |  |
|                                    | Content is available for laun                   | ch (available for users):                                              | N            |                                       |                       |  |
|                                    |                                                 |                                                                        |              |                                       |                       |  |
| Automatical                        | lly launch content when start                   | ing or resuming course:                                                |              |                                       |                       |  |
| Automatical                        | lly launch content when start<br>Reset User's F | ing or resuming course:                                                |              | Days                                  |                       |  |
| Automatical                        | lly launch content when start<br>Reset User's F | ing or resuming course: Corogress after Inactivity: Content Type       | Downloadable | Days                                  | itent When Parameters |  |
| Automatical<br>Title               | lly launch content when start<br>Reset User's F | Ing or resuming course: Corregress after Inactivity: Content Type Root | Downloadable | Days<br>Lock Other Cor<br>in Progress | tent When Parameters  |  |

D. On the "Course Progression" tab, if there are multiple content objects <u>AND</u> you want to force users to take them in order, click the **Complete Content in Sequence** checkbox.

| Online Content Settings                         |              |                                 |                           |               |
|-------------------------------------------------|--------------|---------------------------------|---------------------------|---------------|
| Launch Course Progression Completion Objectives |              |                                 |                           |               |
| Title                                           | Content Type | Complete Content in<br>Sequence | Allow Assessment Review   | Exam Duration |
| •                                               | Root D       | OPTIO<br>Forces                 | NAL<br>user to complete r | nultiple      |

- E. On the "Completion" tab,
  - Turn on Add to History on Completion of All Content.
  - For Completion Status, select **COURSE-COMPLETE**.
  - Turn on Users can Review Completed Content form History.
- F. Click OK then click Save.

|       | Add to Histor      | y on Completion of All Content: |                               |                       |                           |                              |
|-------|--------------------|---------------------------------|-------------------------------|-----------------------|---------------------------|------------------------------|
|       |                    | Completion Status:*             | COURSE-COMPLETE (C            | omplete) - For Credit | ~                         |                              |
|       | Users can Review C | ompleted Content from History:  | ON                            |                       |                           |                              |
|       |                    | AICC Max-Normal:                | aa                            |                       |                           |                              |
|       |                    |                                 |                               |                       |                           |                              |
| Title |                    | Content Type                    | Complete Content<br>on Launch | Mastery Score         | Add to History on<br>Pass | Add to History on<br>Failure |
| ~     |                    | Root                            |                               |                       |                           |                              |
|       |                    | AICC                            |                               | 0 - 100               |                           |                              |
|       |                    |                                 |                               |                       |                           |                              |
|       |                    |                                 |                               |                       |                           | OK Cancel                    |
|       |                    |                                 |                               |                       |                           |                              |

## **Revise the Course and Content**

Before revising content, consider the questions below and click the recommended actions:

| Question                                                                                                    |                         | Yes               | No                                                      |
|----------------------------------------------------------------------------------------------------|-------------------------|-------------------|---------------------------------------------------------|
| Does the existing item ID need to be replaced – for<br>example, is the ID format incorrect or does the provider<br>code need to be changed? |                         | Create a New Item | Go to next question                                     |
| Are there significant changes to the length, structure, or training objectives of the course?                                               | $\mathbf{\hat{\Sigma}}$ |                   |                                                         |
| Are you adding or removing content objects from<br>the course in Knowledge Link?                                                            | ⇒                       | Revise the Item   | Keep the existing item<br>and <u>Revise the Content</u> |
| Do your reports need to include whether a user completed the old content vs. the new content?                                               | $\bigtriangledown$      |                   |                                                         |

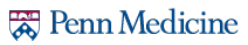

## **Create a New Item**

- 1. Follow the steps in <u>How to Create an Online Item</u>.
- 2. Open the new item and add the old item to the substitute list. This will ensure that users receive credit if they completed the old item.
  - A. In the new item, go to the Substitutes tab.
  - B. Click the "+" icon to add a new substitute.
  - C. Search for the old revision (select "inactive" status since the old revision was made inactive).
  - D. Select the old revision, enter the substitute settings, and click Add.

| Substitutes Com                                    | petencies Objectives   | Materials | Document Links                                | Pricing                      | Purchasing             | Cost Calculation | Government                               | Reporting                | OCN Course Sessio              | ns         |
|----------------------------------------------------|------------------------|-----------|-----------------------------------------------|------------------------------|------------------------|------------------|------------------------------------------|--------------------------|--------------------------------|------------|
| Substitutes (                                      | 1)                     |           |                                               |                              |                        |                  |                                          | B                        | + / 🛛                          | ↑↓         |
| 🗌 Item                                             | For-Cred               | it Status | Provide Credit<br>Item If Not Ass             | for Base<br>igned            | Not-for-Credi          | t Status S       | tatus                                    |                          | _                              |            |
| Substitutes                                        |                        |           |                                               |                              |                        |                  |                                          |                          |                                |            |
|                                                    |                        | A         | Add Substitute I                              | tems To Ite                  | em                     |                  |                                          |                          |                                |            |
| Keyword:                                           |                        |           |                                               |                              |                        |                  |                                          |                          | D Add                          | Re         |
| Search All Locales:                                | O Yes  No              | Re        | ecords per Page 25                            | (13 total record             | s)                     |                  |                                          |                          | Select All / Des               | select All |
| Revision Date:<br>(MM/DD/YYYY)<br>Revision Number: | Starts With            |           |                                               |                              |                        |                  | Provide<br>Credit for<br>Base<br>Item If |                          |                                |            |
| Item Title:                                        | Starts With            | I         | tem                                           |                              | Title                  | For-Credit Stat  | us Assigned                              | Not-for-Credit<br>Status | Effective Date<br>(MM/DD/YYYY) |            |
| Item Status:<br>Item Classification:               | C Active Not Active Bo | th (      | COURSE JAR.00000.I<br>Rev 1 - 11/12/2020 01:4 | TEM.TESTCC<br>5 PM US/Easter | m) Item for<br>Testing | Substitute       | Yes                                      | ~                        |                                |            |
| Online Settings:                                   | Has online content     |           |                                               | _                            | COBJ's                 |                  |                                          |                          |                                | _          |
| Delivery Methods:                                  | Starts With 🗸          | <b>T</b>  |                                               |                              |                        |                  |                                          |                          |                                |            |
| Curricula:                                         | Starts With            | T         |                                               |                              |                        |                  |                                          |                          |                                |            |
| Course Owner:                                      | Starts With 🗸          | <b>T</b>  | •                                             |                              |                        |                  |                                          |                          |                                |            |
| Orders Enabled:                                    | ◯ Yes ◯ No ⑧ Both      |           | C                                             |                              |                        |                  |                                          |                          |                                |            |
|                                                    |                        |           |                                               |                              |                        |                  |                                          |                          |                                |            |

3. To avoid confusion, DEACTIVATE the old course.

NOTE: If there are existing programs, curricula, substitutes, prerequisites, classes, or enrollments for the old course, you will need to update them manually for the new course.

4. Continue to <u>Revise the Content</u>.

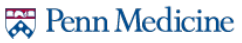

## **Upload Content Directly to Knowledge Link**

#### **Revise the Item**

- 1. In Learning administration, click Learning Activities > Items.
- 2. Search for the learning item that you want to revise, and then open it.
- 3. Click Actions, then click Revise.

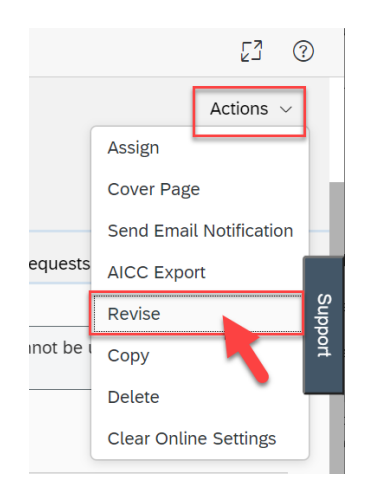

- 4. The learning item revision wizard opens.
- 5. Proceed as follows:
  - A. Enter New Revision Date (or use the calendar selector).
  - B. Enter Time and Time Zone.
  - C. Enter Revision Number. (Add 1 to the previous revision number.)
  - D. Enter a new **Title** (optional).
  - E. Click Next.

|   | Revise                            |                                                                             |                                                                                                    |
|---|-----------------------------------|-----------------------------------------------------------------------------|----------------------------------------------------------------------------------------------------|
|   | Items                             |                                                                             | •                                                                                                    |
|   | > Search > Edit Summary > Rev     | vise > Step 1                                                               |                                                                                                    |
|   | Step 1: Item Revision             |                                                                             |                                                                                                    |
|   | Please enter the new revision     | number and date for this item. You may a                                    | so change the title of the new revision.                                                               |
| A | * New Revision Date: (MM/DD/YYYY) | 11/12/2020                                                                  |                                                                                                    |
|   | * Time:<br>(hh:mm AM/PM)          | 12:00 PM                                                                    | E                                                                                                    |
|   | Time Zone:                        | Eastern Standard Time (US/Eastern)                                          | ~                                                                                                    |
|   | C Revision Number:                | 2                                                                           |                                                                                                    |
|   | D * Title:                        | Course for Testing Online Content                                           |                                                                                                    |
|   | -                                 | Title entered here will be saved in E that can be edited by clicking the gl | nglish locale. There may be values in other locales obe icon, after the revised item has been created. |
|   |                                   |                                                                             | Reset                                                                                                  |

# **Upload Content Directly to Knowledge Link**

- 6. Proceed as follows:
  - A. Check the box to copy substitutes relationships. By selecting this option, users will continue to get credit for completion of previous substitute courses.
  - B. Check the box to change all authorized instructors to the new revision.
  - C. Check the box to include the online settings in the new revision. You can modify the online settings after the revision is created.
  - D. Click Next.

| Revise                                                                                                    |                                                   |
|----------------------------------------------------------------------------------------------------|---------------------------------------------------|
| Items                                                                                                    | 0                                                 |
| > Search > Edit Summary > Revise > Step 2                                                                                                    |                                                   |
| Step 2: Item Revision                                                                                                    |                                                   |
| Do you wish to copy the substitute relationships for this item to the new revision?<br>B Do you wish to change all authorized instructors to the new revision?<br>This item has online settings. Do you wish to include the online settings in the new revision of this item?<br>Reset Previous | <ul> <li>Yes</li> <li>Yes</li> <li>Yes</li> </ul> |

- 7. Proceed as follows:
  - A. Select Make this item production ready.
  - B. Click Next.

|   | Revise                                    |                     |
|---|-------------------------------------------|---------------------|
|   | Items                                     | 9                   |
|   | > Search > Edit Summary > Revise > Step 3 |                     |
|   | Step 3: Item Revision                     |                     |
| A | Make this item production ready.          |                     |
|   | O Do not make this item production ready. | B                   |
|   |                                           | Reset Previous Next |

#### 8. Proceed as follows:

- A. Check the box to deactivate previous revisions of this item. *Leaving previous revisions active can be very confusing for administrators and users alike*.
- B. Check the box to update curricula potentially affected by this new item revision. If you do not select this, then the item may be removed from curricula.
- C. Check the box to update learning plan assignments potentially affected by this new item revision. If you do not select this, then those users will never be able to finish the course.
- D. Check the box to change all future classes so they use the new revision. This option is for instructor-led courses and automatically updates all existing future classes, saving you the time of updating those classes manually.
- E. Click Next.

| Revise                                                                                                    |                                                                             |
|----------------------------------------------------------------------------------------------------|-----------------------------------------------------------------------------|
| Items                                                                                                    | 0                                                                           |
| > Search > Edit Summary > Revise > Step 4                                                                                                    |                                                                             |
| Step 4: Item Revision                                                                                                    |                                                                             |
| Do you wish to inactivate previous revisions of this item?<br>Do you wish to update curricula potentially affected by this new item revision?<br>Do you wish to update User learning plan assignments potentially affected by this new item revision?<br>Do you wish to change all future classes to use/access the new revision? | <ul> <li>Yes</li> <li>Yes</li> <li>Yes</li> <li>Yes</li> <li>Yes</li> </ul> |
| Reset Previous                                                                                                    | Next                                                                        |

- 9. If the item is part of one or more curricula, proceed as follows:
  - A. For the curriculum listed, double check that the settings are correct or update them if necessary. (If multiple curricula are listed, do the same for each curriculum.)
  - B. Check the box to add the revised item to this curriculum.
  - C. Click Next.

| Revise             |                                                                       |                                                                                          |                                                                           | [                              |
|--------------------|-----------------------------------------------------------------------|------------------------------------------------------------------------------------------|---------------------------------------------------------------------------|--------------------------------|
| Items              |                                                                       |                                                                                          |                                                                           | Θ                              |
| > Search > Edit Su | ummary > Revise > Step 5                                              |                                                                                          |                                                                           |                                |
| Step 5: Item F     | Revision                                                              |                                                                                          |                                                                           |                                |
| Curriculum ID      |                                                                       | Assignment Type                                                                          | Status                                                                    | Effective Date<br>(MM/DD/YYYY) |
| JAR.TESTCURF       | R (How to Create a Curriculum)                                        | Required (REQ) 🗸 🕂                                                                       | Active                                                                    | 11/12/2020                     |
|                    | Initial Number:<br>Initial Required Date Basis:<br>Retraining Number: | Initial Period:     Days       Assignment Date        30     Retraining Period:     Days | <ul> <li>Initial Basis: Event</li> <li>Retraining Basis: Event</li> </ul> | ×<br>×                         |
| В                  | Add the revised item to this<br>(Do not check the checkbox if         | s curriculum using the information above.<br>You do not want to add the revised item to  | the curriculum.)                                                          | C                              |
|                    |                                                                       |                                                                                          | Reset                                                                     | Previous Next                  |

10. Check the revision information to verify that the data is correct and then click Run Job Now.

| Revise                                       |                                                             |     |
|----------------------------------------------|-------------------------------------------------------------|-----|
| ltems                                        |                                                             | 0   |
| > Search > Edit Summary > Revise > Final Ste | p                                                           |     |
| Final Step: Complete                         |                                                             |     |
| Revise Item                                  |                                                             |     |
| Item:                                        | COURSE JAR.TESTCOBJ (Rev 1 - 11/3/2020 02:29 PM US/Eastern) |     |
| New Revision Date:                           | 11/12/2020 12:00 PM US/Eastern                              |     |
| New Revision Number:                         | 2                                                           |     |
| New Revision Title:                          | Course for Testing Online Content                           |     |
| Copy Substitutes:                            | Yes                                                         |     |
| Update Authorized Instructors:               | Yes                                                         |     |
| Copy Online Settings:                        | Yes                                                         |     |
| Make Item Production Ready:                  | Yes                                                         |     |
| Inactivate Previous Revisions:               | Yes                                                         |     |
| Update Curricula:                            | Yes                                                         |     |
| Update User Learning Plans:                  | Yes (1 curricula selected)                                  |     |
| Update Future Classes:                       | Yes                                                         |     |
|                                              | Previous Run Job Now Schedule                               | Job |

- 11. When the job is complete, immediately open the new revised Item and <u>add the old item to the substitute list</u>. This will ensure that users receive credit if they completed the old item.
  - A. In the new item, go to the **Substitutes** tab.
  - B. Click the "+" icon to add a new substitute.
  - C. Search for the old revision (select "inactive" status since the old revision was made inactive).
  - D. Select the old revision, enter the substitute settings, and click Add.

| Substitutes Con               | npetencies Objective | s Materials | Document Links                                        | Pricing                   | Purchasing                   | Cost Calculation | Government            | Reporting      | OCN Course Sessi | ons         |
|-------------------------------|----------------------|-------------|-------------------------------------------------------|---------------------------|------------------------------|------------------|-----------------------|----------------|------------------|-------------|
| Substitutes (                 | (1)                  |             |                                                       |                           |                              |                  |                       | B              | + / @            | ) î,        |
| ltem                          | For-Cr               | edit Status | Provide Credit<br>Item If Not Assi                    | for Base<br>gned          | Not-for-Credi                | t Status S       | itatus                |                | _                |             |
| ubstitutes                    |                      |             |                                                       |                           |                              |                  |                       |                |                  |             |
|                               |                      | A           | dd Substitute It                                      | ems To It                 | em                           |                  |                       |                |                  |             |
| (eyword:                      |                      |             |                                                       |                           |                              |                  |                       |                | Add              | Res         |
| earch All Locales:            | Contains V testcobj  | Re          | ecords per Page 25 V                                  | (13 total record          | is)                          |                  |                       |                | Select All / De  | eselect All |
| Revision Date:<br>MM/DD/YYYY) |                      |             |                                                       |                           |                              |                  | Provide<br>Credit for |                |                  |             |
| Revision Number:              | Starts With 🗸        |             |                                                       |                           |                              |                  | Item If               | Not-for-Credit | Effective Date   |             |
| tem Title:<br>tem Status:     | Starts With          | Roth        | em                                                    |                           | Title                        | For-Credit Stat  | us Assigned           | Status         | (MM/DD/YYYY)     |             |
| tem Classification:           | Starts With          | <b>7</b> (I | COURSE <b>JAR.00000.1</b><br>Rev 1 - 11/12/2020 01:45 | FEM.TESTCC<br>FM US/Easte | DBJ2 Item for<br>rm) Testing | Substitute       | Yes                   | ~              |                  |             |
| Online Settings:              | Has online content   |             |                                                       |                           | COBJ's                       |                  |                       |                |                  | _           |
| Delivery Methods:             | Starts With 🗸        | <b>T</b>    |                                                       |                           |                              |                  |                       |                |                  |             |
| Curricula:                    | Starts With          | <b>T</b>    |                                                       |                           |                              |                  |                       |                |                  |             |
| Course Owner:                 | Starts With          | <b>T</b>    | •                                                     |                           |                              |                  |                       |                |                  |             |
| Orders Enabled:               | 🔿 Yes 🔿 No 🖲 Both    |             | C                                                     |                           |                              |                  |                       |                |                  |             |
| Add/Remove Criteria 😌         |                      |             | Search                                                | Reset                     |                              |                  |                       |                |                  |             |

12. Continue to Revise the Content.

## **Revise the Content**

- 1. Follow the steps to <u>Upload Content to Knowledge Link</u>.
- 2. Open the Item in Knowledge Link and click on the **Online Content** tab.

| PennforPeo<br>HS.30005.ITEM. | pple Employee T     | raining           |                      |          |              |                  |           |
|------------------------------|---------------------|-------------------|----------------------|----------|--------------|------------------|-----------|
|                              | Online              |                   |                      | Status:  | Active       |                  |           |
| Cour                         |                     | (COURSE)          | Cover Page: Inactive |          |              |                  |           |
|                              | Revision            | /Date: Version 1, | 8/31/2020            | Online ( | Course: Avai | lable for launch |           |
|                              |                     |                   |                      |          |              | ^                | ×         |
| Item Details                 | Email Notifications | Online Content    | Agenda Tem           | plate    | Classes      | Request Reasons  | Class Req |
| Course Overv                 | iew                 |                   |                      |          |              |                  |           |

3. For the content object to be replaced, click the ellipsis (...) and then click Edit.

| Online Content (10)                                    |                                 |              |  |      |   |  |
|--------------------------------------------------------|---------------------------------|--------------|--|------|---|--|
| Title                                                  | Content ID                      | Content Type |  |      |   |  |
| ✓ PennforPeople Employee Training                      |                                 | Root         |  |      |   |  |
| Employee Overview                                      | HS.30005.COBJ.PFPE<br>MPOVVIEW  | SCORM 1.2    |  | •••  | > |  |
| Employee – Add or Change Credential to Employee Record | HS.30005.COBJ.PFPA<br>DDCREDEMP | SCORM 1.2    |  | Edit |   |  |
| Employee – Add or Change Employee's Address            | HS.30005.COBJ.PFP               | SCORM 1.2    |  | 000  | > |  |

4. Enter or search/select the new content object ID, update the Object Title (if needed), then click **OK**. Repeat the steps for multiple content objects, if needed.

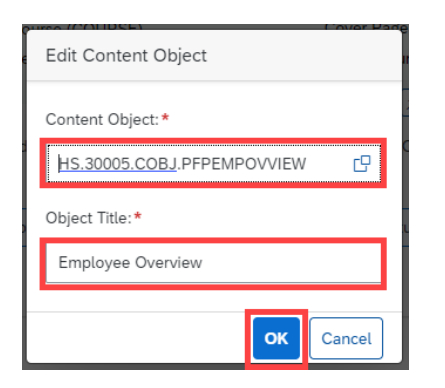

5. At the bottom of the screen, click **Save**.

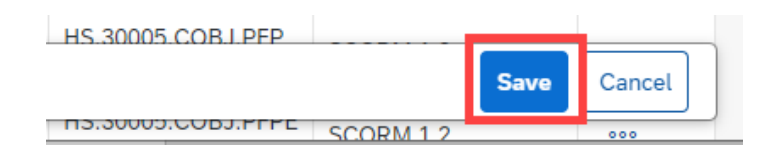

6. You may be asked to reassign the course. Select **Reassign**.

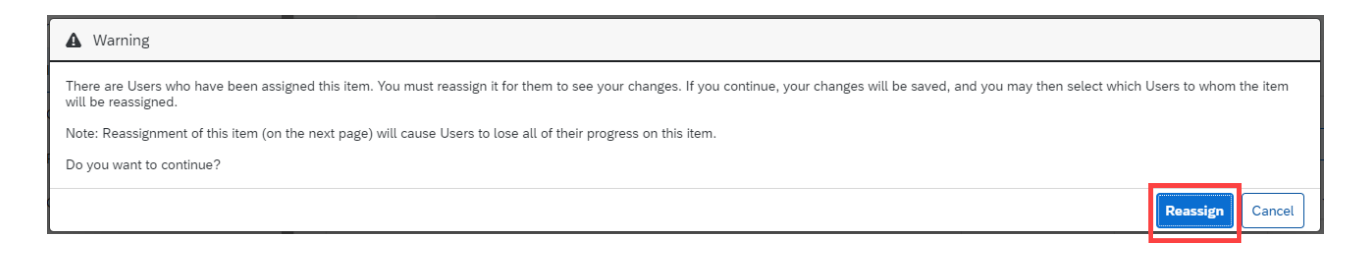

NOTE: If you select **Cancel**, your changes will not be saved.

- 7. On the next screen, decide if users in progress ("STARTED") should start over or finish the old content.
  - Start over: click "Select all the Users of the search results" or select all checkboxes shown.
  - **Finish the old content**: leave the checkbox BLANK to allow individuals to finish the old content, or select the checkbox for specific individuals if you want them to start over.

NOTE: Users who are marked as **NOT STARTED**, should ALWAYS have the checkbox checked.

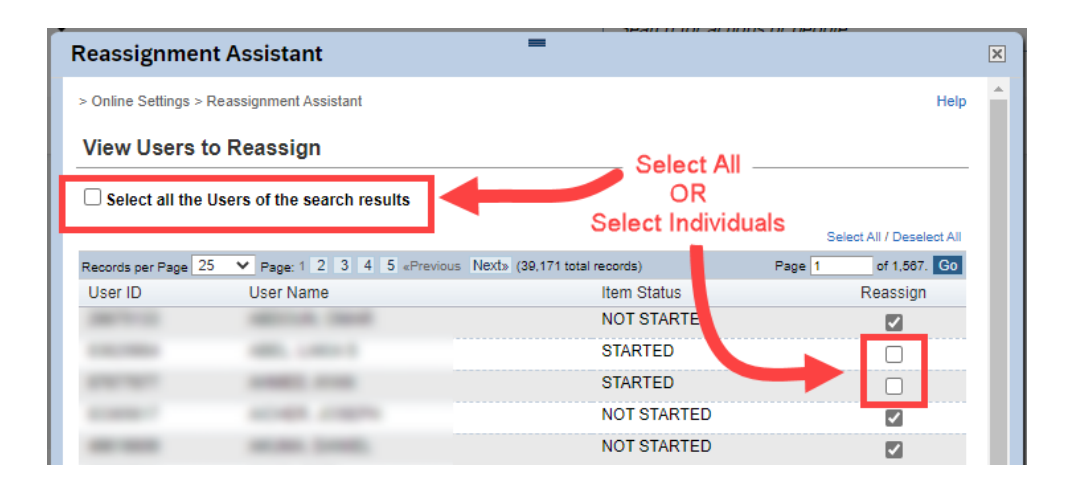

8. When ready, click **Finish** at the bottom of the window.

|                                                           |                              | _                  |
|-----------------------------------------------------------|------------------------------|--------------------|
| Records per Page 25 V Page: 1 2 3 4 5 «Previous Next» (3) | 99,171 total records) Page 1 | of 1,587. Go       |
|                                                           | Select                       | All / Deselect All |
|                                                           |                              | Finish             |
|                                                           |                              |                    |

9. You may be asked to schedule the job. If so, schedule the job to run at the time of your choosing.